# imall

Chipsmall Limited consists of a professional team with an average of over 10 year of expertise in the distribution of electronic components. Based in Hongkong, we have already established firm and mutual-benefit business relationships with customers from, Europe, America and south Asia, supplying obsolete and hard-to-find components to meet their specific needs.

With the principle of "Quality Parts, Customers Priority, Honest Operation, and Considerate Service", our business mainly focus on the distribution of electronic components. Line cards we deal with include Microchip, ALPS, ROHM, Xilinx, Pulse, ON, Everlight and Freescale. Main products comprise IC, Modules, Potentiometer, IC Socket, Relay, Connector. Our parts cover such applications as commercial, industrial, and automotives areas.

We are looking forward to setting up business relationship with you and hope to provide you with the best service and solution. Let us make a better world for our industry!

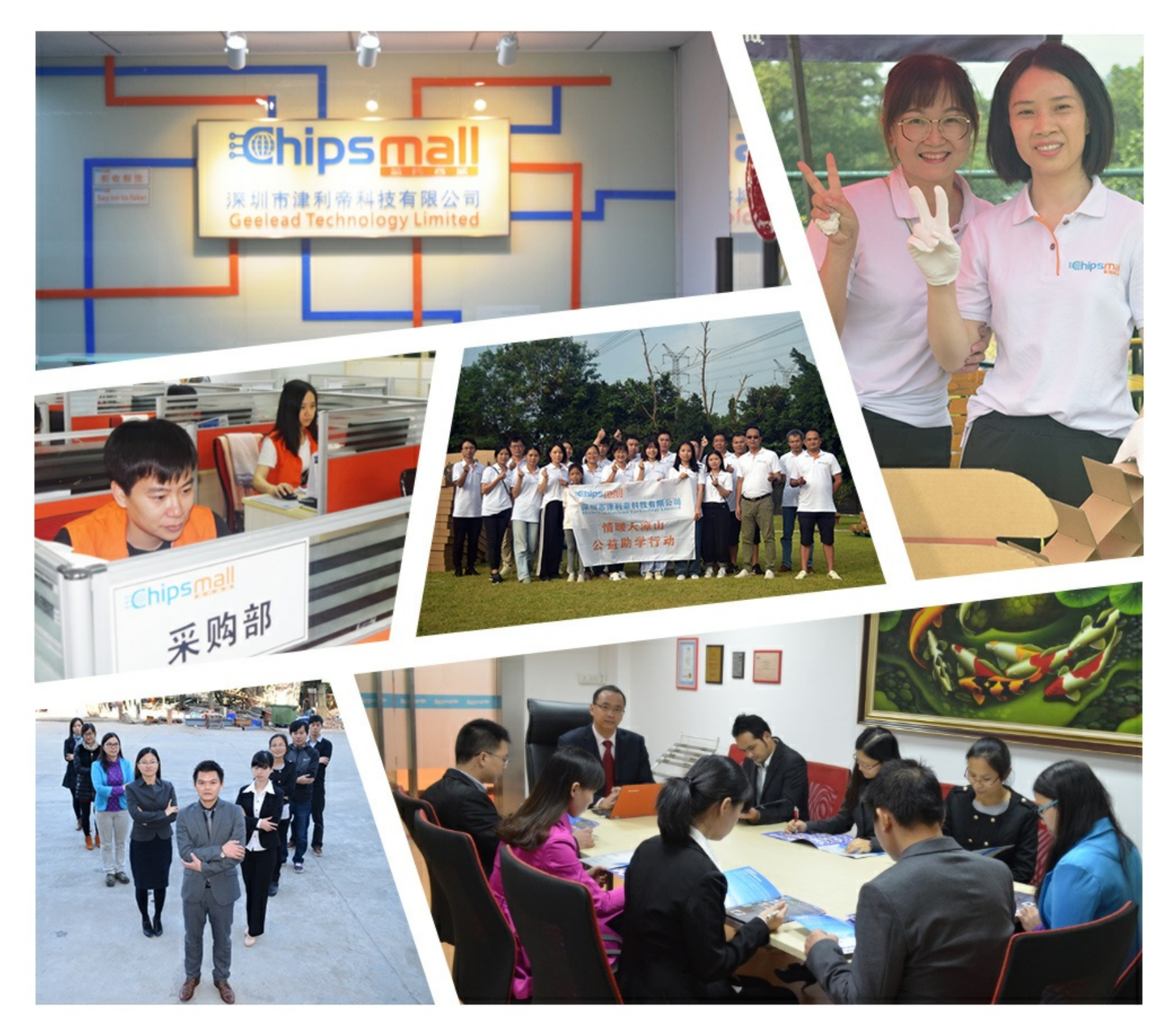

## Contact us

Tel: +86-755-8981 8866 Fax: +86-755-8427 6832 Email & Skype: info@chipsmall.com Web: www.chipsmall.com Address: A1208, Overseas Decoration Building, #122 Zhenhua RD., Futian, Shenzhen, China

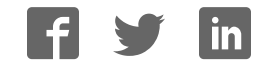

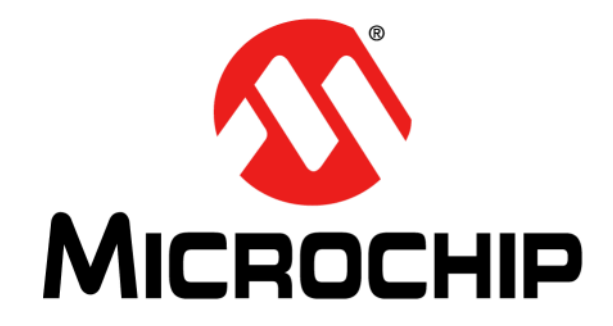

# MCP9600 Thermocouple IC Evaluation Board User's Guide

#### Note the following details of the code protection feature on Microchip devices:

- Microchip products meet the specification contained in their particular Microchip Data Sheet.
- Microchip believes that its family of products is one of the most secure families of its kind on the market today, when used in the intended manner and under normal conditions.
- There are dishonest and possibly illegal methods used to breach the code protection feature. All of these methods, to our knowledge, require using the Microchip products in a manner outside the operating specifications contained in Microchip's Data Sheets. Most likely, the person doing so is engaged in theft of intellectual property.
- Microchip is willing to work with the customer who is concerned about the integrity of their code.
- Neither Microchip nor any other semiconductor manufacturer can guarantee the security of their code. Code protection does not mean that we are guaranteeing the product as "unbreakable."

Code protection is constantly evolving. We at Microchip are committed to continuously improving the code protection features of our products. Attempts to break Microchip's code protection feature may be a violation of the Digital Millennium Copyright Act. If such acts allow unauthorized access to your software or other copyrighted work, you may have a right to sue for relief under that Act.

Information contained in this publication regarding device applications and the like is provided only for your convenience and may be superseded by updates. It is your responsibility to ensure that your application meets with your specifications. MICROCHIP MAKES NO REPRESENTATIONS OR WARRANTIES OF ANY KIND WHETHER EXPRESS OR IMPLIED, WRITTEN OR ORAL, STATUTORY OR OTHERWISE, RELATED TO THE INFORMATION. INCLUDING BUT NOT LIMITED TO ITS CONDITION, QUALITY, PERFORMANCE, MERCHANTABILITY OR FITNESS FOR PURPOSE. Microchip disclaims all liability arising from this information and its use. Use of Microchip devices in life support and/or safety applications is entirely at the buyer's risk, and the buyer agrees to defend, indemnify and hold harmless Microchip from any and all damages, claims, suits, or expenses resulting from such use. No licenses are conveyed, implicitly or otherwise, under any Microchip intellectual property rights unless otherwise stated.

## QUALITY MANAGEMENT SYSTEM CERTIFIED BY DNV — ISO/TS 16949—

#### Trademarks

The Microchip name and logo, the Microchip logo, dsPIC, FlashFlex, flexPWR, JukeBlox, KEELOQ, KEELOQ logo, Kleer, LANCheck, MediaLB, MOST, MOST logo, MPLAB, OptoLyzer, PIC, PICSTART, PIC<sup>32</sup> logo, RightTouch, SpyNIC, SST, SST Logo, SuperFlash and UNI/O are registered trademarks of Microchip Technology Incorporated in the U.S.A. and other countries.

The Embedded Control Solutions Company and mTouch are registered trademarks of Microchip Technology Incorporated in the U.S.A.

Analog-for-the-Digital Age, BodyCom, chipKIT, chipKIT logo, CodeGuard, dsPICDEM, dsPICDEM.net, ECAN, In-Circuit Serial Programming, ICSP, Inter-Chip Connectivity, KleerNet, KleerNet logo, MiWi, motorBench, MPASM, MPF, MPLAB Certified logo, MPLIB, MPLINK, MultiTRAK, NetDetach, Omniscient Code Generation, PICDEM, PICDEM.net, PICkit, PICtail, RightTouch logo, REAL ICE, SQI, Serial Quad I/O, Total Endurance, TSHARC, USBCheck, VariSense, ViewSpan, WiperLock, Wireless DNA, and ZENA are trademarks of Microchip Technology Incorporated in the U.S.A. and other countries.

SQTP is a service mark of Microchip Technology Incorporated in the U.S.A.

Silicon Storage Technology is a registered trademark of Microchip Technology Inc. in other countries.

GestIC is a registered trademark of Microchip Technology Germany II GmbH & Co. KG, a subsidiary of Microchip Technology Inc., in other countries.

All other trademarks mentioned herein are property of their respective companies.

© 2015, Microchip Technology Incorporated, Printed in the U.S.A., All Rights Reserved.

ISBN: 978-1-63277-748-5

Microchip received ISO/TS-16949:2009 certification for its worldwide headquarters, design and wafer fabrication facilities in Chandler and Tempe, Arizona; Gresham, Oregon and design centers in California and India. The Company's quality system processes and procedures are for its PIO<sup>®</sup> MCUs and dsPIO<sup>®</sup> DSCs, KEELOO<sup>®</sup> code hopping devices, Serial EEPROMs, microperipherals, nonvolatile memory and analog products. In addition, Microchip's quality system for the design and manufacture of development systems is ISO 9001:2000 certified.

### Object of Declaration: MCP9600 Thermocouple IC Evaluation Board

EU Declaration of Conformity

Manufacturer: Microchip Technology Inc. 2355 W. Chandler Blvd. Chandler, Arizona, 85224-6199 USA

This declaration of conformity is issued by the manufacturer.

The development/evaluation tool is designed to be used for research and development in a laboratory environment. This development/evaluation tool is not a Finished Appliance, nor is it intended for incorporation into Finished Appliances that are made commercially available as single functional units to end users under EU EMC Directive 2004/108/EC and as supported by the European Commission's Guide for the EMC Directive 2004/108/EC (8<sup>th</sup> February 2010).

This development/evaluation tool complies with EU RoHS2 Directive 2011/65/EU.

This development/evaluation tool, when incorporating wireless and radio-telecom functionality, is in compliance with the essential requirement and other relevant provisions of the R&TTE Directive 1999/5/EC and the FCC rules as stated in the declaration of conformity provided in the module datasheet and the module product page available at www.microchip.com.

For information regarding the exclusive, limited warranties applicable to Microchip products, please see Microchip's standard terms and conditions of sale, which are printed on our sales documentation and available at www.microchip.com.

Signed for and on behalf of Microchip Technology Inc. at Chandler, Arizona, USA

Carlow

Derek Carlson VP Development Tools

<u>12-Sep - 14</u> Date

NOTES:

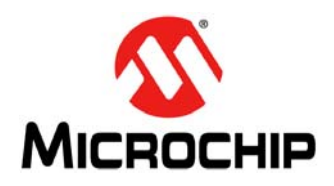

## **Table of Contents**

| Preface                                                            | .7  |
|--------------------------------------------------------------------|-----|
| Introduction                                                       | . 7 |
| Document Layout                                                    | . 7 |
| Conventions Used in This Guide                                     | . 8 |
| Recommended Reading                                                | . 9 |
| The Microchip Web Site                                             | . 9 |
| Customer Support                                                   | . 9 |
| Revision History                                                   | . 9 |
| Chapter 1. Product Overview                                        |     |
| 1.1 Introduction                                                   | 11  |
| 1.2 What is the MCP9600 Device?                                    | 11  |
| 1.3 What is the MCP9600 Thermocouple IC Evaluation Board?          | 11  |
| 1.4 What the MCP9600 Thermocouple IC Evaluation Board Kit Contains | 11  |
| Chapter 2. Installation and Operation                              |     |
| 2.1 Introduction                                                   | 13  |
| 2.2 Required Tool                                                  | 13  |
| 2.3 Getting Started                                                | 14  |
| 2.3.1 Hardware Setup                                               | 14  |
| 2.3.2 Hardware Operation                                           | 14  |
| 2.4 Microchip Thermai Management Software GUT                      | 17  |
| 2.5 Configuring the MCF9600                                        | 10  |
| 2.0 Data Acquisition                                               | 10  |
| Appendix A. Schematic and Layouts                                  | 10  |
| A 2 Board Schematic                                                | 20  |
| A 3 Board – Ton Silk                                               | 21  |
| A 4 Board – Top Copper and Silk                                    | 21  |
| A.5 Board – Top Copper                                             | 22  |
| A.6 Board – Bottom Copper                                          | 22  |
| A.7 Board – Bottom Copper and Silk                                 | 23  |
| A.8 Board – Bottom Silk                                            | 23  |
| Appendix B. Bill of Materials (BOM)                                | 25  |
| Worldwide Sales and Service                                        | 28  |
|                                                                    | -   |

NOTES:

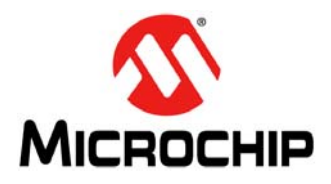

### Preface

### NOTICE TO CUSTOMERS

All documentation becomes dated, and this manual is no exception. Microchip tools and documentation are constantly evolving to meet customer needs, so some actual dialogs and/or tool descriptions may differ from those in this document. Please refer to our web site (www.microchip.com) to obtain the latest documentation available.

Documents are identified with a "DS" number. This number is located on the bottom of each page, in front of the page number. The numbering convention for the DS number is "DSXXXXXXA", where "XXXXXXX" is the document number and "A" is the revision level of the document.

For the most up-to-date information on development tools, see the MPLAB<sup>®</sup> IDE online help. Select the Help menu, and then Topics to open a list of available online help files.

### INTRODUCTION

This chapter contains general information that will be useful to know before using the MCP9600 Thermocouple IC Evaluation Board. Items discussed in this chapter include:

- Document Layout
- Conventions Used in This Guide
- Recommended Reading
- The Microchip Web Site
- Customer Support
- Revision History

### **DOCUMENT LAYOUT**

This document describes how to use the MCP9600 Thermocouple IC Evaluation Board as a development tool. The document is organized as follows:

- Chapter 1. "Product Overview" This chapter includes important information about the MCP9600 Thermocouple IC Evaluation Board.
- Chapter 2. "Installation and Operation" This chapter includes a detailed description of each function of the evaluation board and instructions on how to begin using the board.
- Appendix A. "Schematic and Layouts" Shows the schematic and layout diagrams for MCP9600 Thermocouple IC Evaluation Board.
- Appendix B. "Bill of Materials (BOM)" Lists the parts used to build the MCP9600 Thermocouple IC Evaluation Board.

### **CONVENTIONS USED IN THIS GUIDE**

This manual uses the following documentation conventions:

### **DOCUMENTATION CONVENTIONS**

| Description                                         | Description Represents                                                                                       |                                                             |  |
|-----------------------------------------------------|----------------------------------------------------------------------------------------------------|-------------------------------------------------------------|--|
| Arial font:                                         |                                                                                                    |                                                             |  |
| Italic characters                                   | Referenced books                                                                                             | MPLAB <sup>®</sup> IDE User's Guide                         |  |
|                                                     | Emphasized text                                                                                              | is the only compiler                                        |  |
| Initial caps                                        | A window                                                                                                    | the Output window                                           |  |
|                                                     | A dialog                                                                                                    | the Settings dialog                                         |  |
|                                                     | A menu selection                                                                                             | select Enable Programmer                                    |  |
| Quotes                                              | A field name in a window or dialog                                                                           | "Save project before build"                                 |  |
| Underlined, Italic text with<br>right angle bracket | A menu path                                                                                                  | <u>File&gt;Save</u>                                         |  |
| Bold characters                                     | A dialog button                                                                                              | Click OK                                                    |  |
|                                                     | A tab                                                                                                    | Click the <b>Power</b> tab                                  |  |
| N'Rnnnn                                             | A number in verilog format,<br>where N is the total number of<br>digits, R is the radix and n is a<br>digit. | 4'b0010, 2'hF1                                              |  |
| Text in angle brackets < >                          | A key on the keyboard                                                                                        | Press <enter>, <f1></f1></enter>                            |  |
| Courier New font:                                   | •                                                                                                    | •                                                           |  |
| Plain Courier New                                   | Sample source code                                                                                           | #define START                                               |  |
|                                                     | Filenames                                                                                                    | autoexec.bat                                                |  |
|                                                     | File paths                                                                                                   | c:\mcc18\h                                                  |  |
|                                                     | Keywords                                                                                                    | _asm, _endasm, static                                       |  |
|                                                     | Command-line options                                                                                         | -0pa+, -0pa-                                                |  |
|                                                     | Bit values                                                                                                   | 0, 1                                                        |  |
|                                                     | Constants                                                                                                    | OxFF, `A'                                                   |  |
| Italic Courier New                                  | A variable argument                                                                                          | <i>file.</i> o, where <i>file</i> can be any valid filename |  |
| Square brackets [ ]                                 | Optional arguments                                                                                           | <pre>mcc18 [options] file [options]</pre>                   |  |
| Curly brackets and pipe character: {   }            | Choice of mutually exclusive arguments; an OR selection                                                      | errorlevel {0 1}                                            |  |
| Ellipses                                            | Replaces repeated text                                                                                       | <pre>var_name [, var_name]</pre>                            |  |
|                                                     | Represents code supplied by user                                                                             | <pre>void main (void) { }</pre>                             |  |

### **RECOMMENDED READING**

This user's guide describes how to use MCP9600 Thermocouple IC Evaluation Board. Other useful documents are listed below. The following Microchip documents are available and recommended as supplemental reference resources:

• MCP9600 Data Sheet – "Thermocouple Voltage to Temperature Converter, ±1.5°C Maximum Accuracy" (DS20005426)

This data sheet provides detailed information regarding the MCP9600 device.

• PIC18F2455/2550/4455/4550 Data Sheet – *"28/40/44-Pin, High-Performance, Enhanced Flash, USB Microcontrollers with nanoWatt Technology"* (DS39632)

This data sheet provides detailed information regarding the PIC18F2455/2550/4455/4550 devices.

### THE MICROCHIP WEB SITE

Microchip provides online support via our web site at www.microchip.com. This web site is used as a means to make files and information easily available to customers. Accessible by using your favorite Internet browser, the web site contains the following information:

- **Product Support** Data sheets and errata, application notes and sample programs, design resources, user's guides and hardware support documents, latest software releases and archived software
- General Technical Support Frequently Asked Questions (FAQs), technical support requests, online discussion groups, Microchip consultant program member listing
- Business of Microchip Product selector and ordering guides, latest Microchip press releases, listing of seminars and events, listings of Microchip sales offices, distributors and factory representatives

### **CUSTOMER SUPPORT**

Users of Microchip products can receive assistance through several channels:

- · Distributor or Representative
- · Local Sales Office
- Field Application Engineer (FAE)
- Technical Support

Customers should contact their distributor, representative or field application engineer (FAE) for support. Local sales offices are also available to help customers. A listing of sales offices and locations is included in the back of this document.

Technical support is available through the web site at: http://www.microchip.com/support.

### **REVISION HISTORY**

### **Revision A (September 2015)**

· Original release of this document.

NOTES:

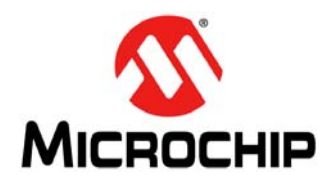

## **Chapter 1. Product Overview**

### 1.1 INTRODUCTION

This chapter provides an overview of the MCP9600 Thermocouple IC Evaluation Board and covers the following topics:

- What is the MCP9600 Device?
- What is the MCP9600 Thermocouple IC Evaluation Board?
- What the MCP9600 Thermocouple IC Evaluation Board Kit Contains

### 1.2 WHAT IS THE MCP9600 DEVICE?

The MCP9600 is a Thermocouple Electromotive Force (EMF) to temperature converter. This device converts thermocouple EMF to degree Celsius with integrated Cold-Junction compensation. MCP9600 corrects the thermocouple nonlinear error characteristics of eight thermocouple types and outputs  $\pm 1.5$ °C accurate temperature data for the selected thermocouple. The correction coefficients are derived from the National Institute of Standards and Technology (NIST) ITS-90 Thermocouple Database.

### 1.3 WHAT IS THE MCP9600 THERMOCOUPLE IC EVALUATION BOARD?

The MCP9600 Thermocouple IC Evaluation Board is used to evaluate MCP9600 Thermocouple EMF voltage to degree Celsius converter. Users can easily evaluate all device features using a Type K thermocouple. The device also supports Types J, T, N, E, B, S and R thermocouples. Each of these types can be evaluated by replacing the Type K thermocouple connector with the corresponding connectors.

In addition, the MCP9600 Thermocouple IC Evaluation Board connects to a PC via a USB interface. Temperature can be data-logged using the Microchip Thermal Management Software Graphical User Interface (GUI).

## 1.4 WHAT THE MCP9600 THERMOCOUPLE IC EVALUATION BOARD KIT CONTAINS

The MCP9600 Thermocouple IC Evaluation Board package includes:

- MCP9600 Thermocouple IC Evaluation Board (ADM00665)
- Type K Thermocouple
- Mini USB Cable
- Important Information Sheet

NOTES:

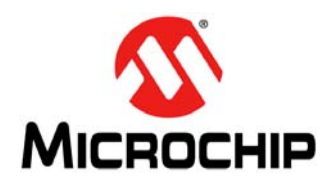

## **Chapter 2. Installation and Operation**

### 2.1 INTRODUCTION

The MCP9600 Thermocouple IC Evaluation Board enables users to easily evaluate all user-programmable features such as thermocouple selection, temperature alert limit settings, temperature resolutions and Power mode.

Items discussed in this chapter include:

- Required Tool
- · Getting Started
- Microchip Thermal Management Software GUI
- Configuring the MCP9600
- Data Acquisition

### 2.2 REQUIRED TOOL

The Personal Computer (PC) shown in Figure 2-1 needs to run on Windows<sup>®</sup> 98 SE or later. It provides a convenient interface for the user, communicates with the board and provides power through the USB connection.

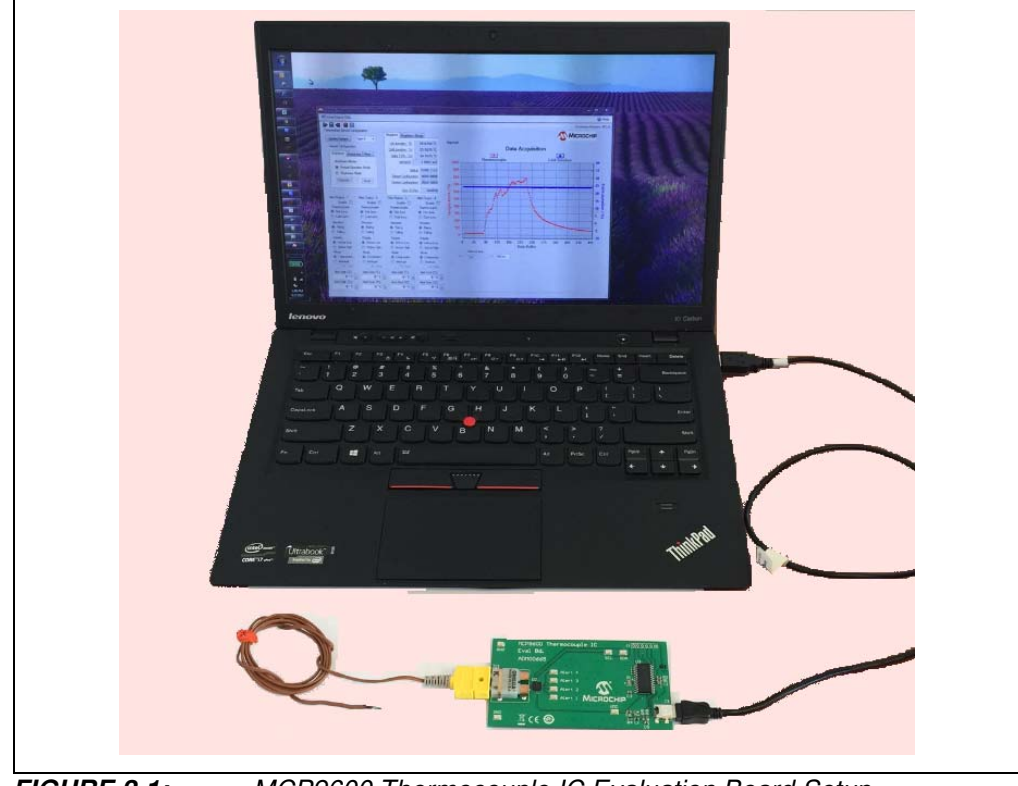

FIGURE 2-1: MCP9600 Thermocouple IC Evaluation Board Setup.

### 2.3 GETTING STARTED

This section describes how to power up and interface with the MCP9600 Thermocouple IC Evaluation Board.

### 2.3.1 Hardware Setup

1. The MCP9600 Thermocouple IC Evaluation Board has a mini USB connector for a PC interface. Connect the USB cable from the evaluation board to a PC.

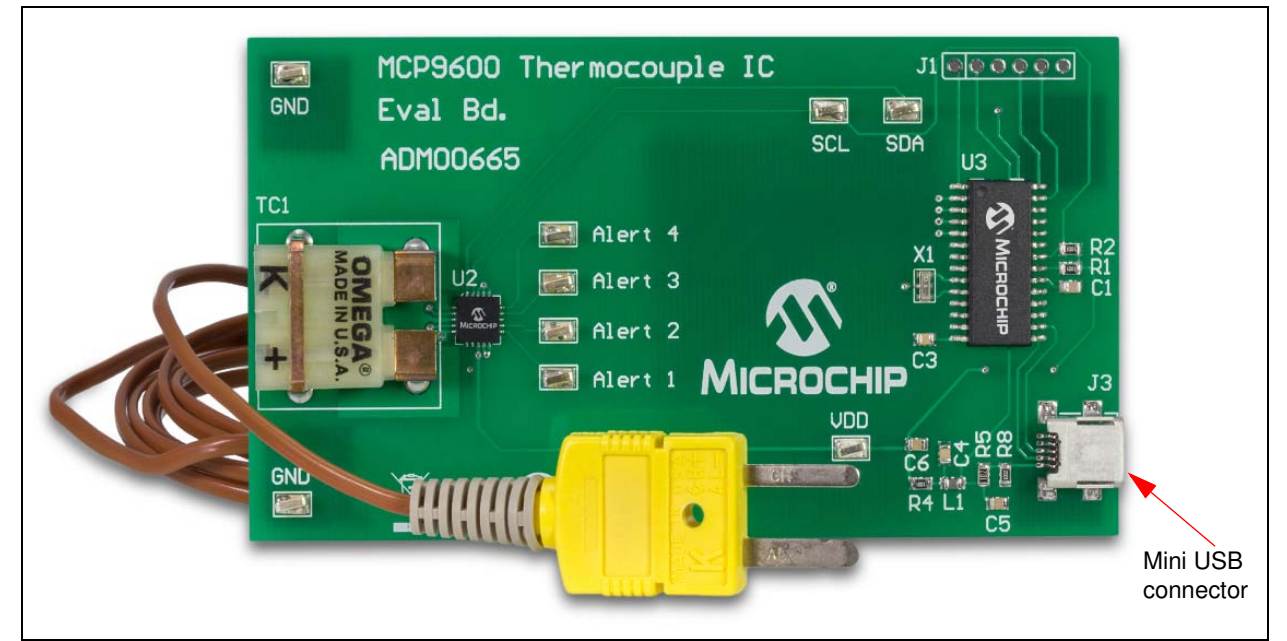

FIGURE 2-2: MCP9600 Thermocouple IC Evaluation Board.

### 2.3.2 Hardware Operation

The MCP9600 Thermocouple IC Evaluation Board is fully powered from a PC USB 5V source. Once power is applied via USB and the USB is successfully enumerated, the PIC<sup>®</sup> microcontroller is ready to receive commands from the host PC to program the MCP9600 settings or transfer temperature data.

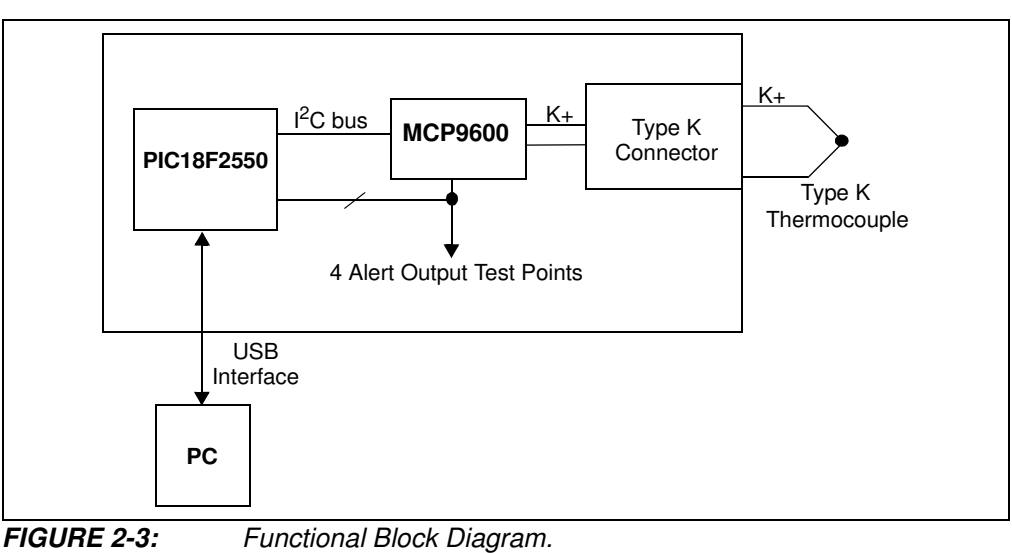

The block diagram (Figure 2-3) shows that the thermocouple connector is directly connected to the MCP9600. The four Alert outputs are connected to test points for external connections. Additionally, these outputs are also connected to the microcontroller I/O pins so that the Alert Output statuses can be detected in software.

### 2.4 MICROCHIP THERMAL MANAGEMENT SOFTWARE GUI

The Microchip Thermal Management Graphical User Interface allows users to evaluate the MCP9600 for temperature-sensing applications. This software tool can be downloaded and installed from the evaluation board product page. The software requires the 'Microsoft.NET Framework' package. If this framework package is not installed on the computer, then the software will automatically download and install it. After the installation is successfully completed, the hardware is required to start the graphical user interface.

Once the hardware is connected, the software recognizes the device ID and displays the corresponding GUI for the evaluation board. Disconnecting the USB will close the GUI. This tool enables the user to evaluate the sensor features and perform temperature data logging.

Figure 2-4 shows the data acquisition interface with a plot of the thermocouple Hot-Junction and Cold-Junction temperature data. The Y1 axis is the Hot-Junction temperature and the Y2 axis is the Cold-Junction temperature. This data can also be exported by right-clicking the plot and following the export options.

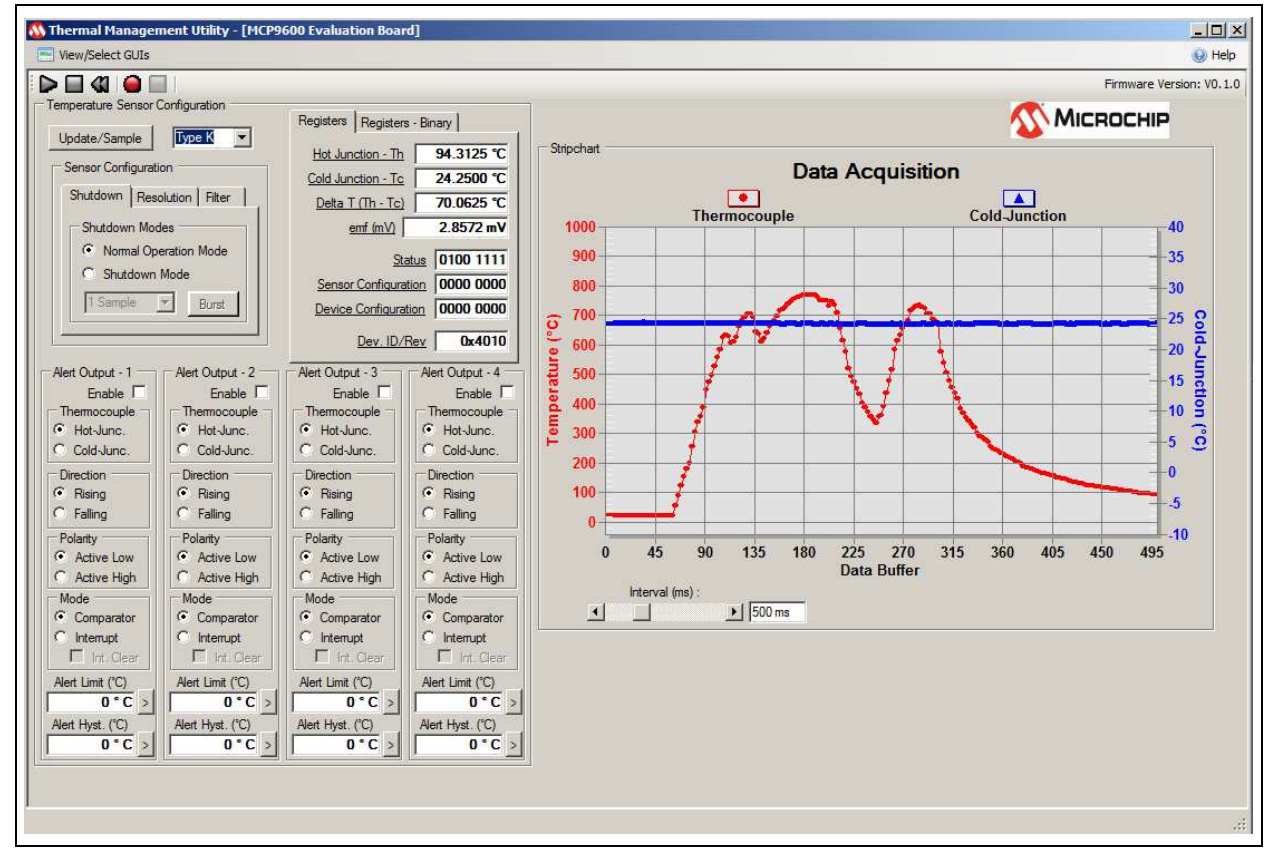

FIGURE 2-4:

Data Acquisition Interface.

Use the Thermal Management Software Graphical User Interface (GUI) for temperature data logging or to evaluate the sensor board features. If the hardware is properly connected, the software will recognize the hardware, otherwise, the software will show the 'Hardware Not Detected' message box, as indicated in Figure 2-5.

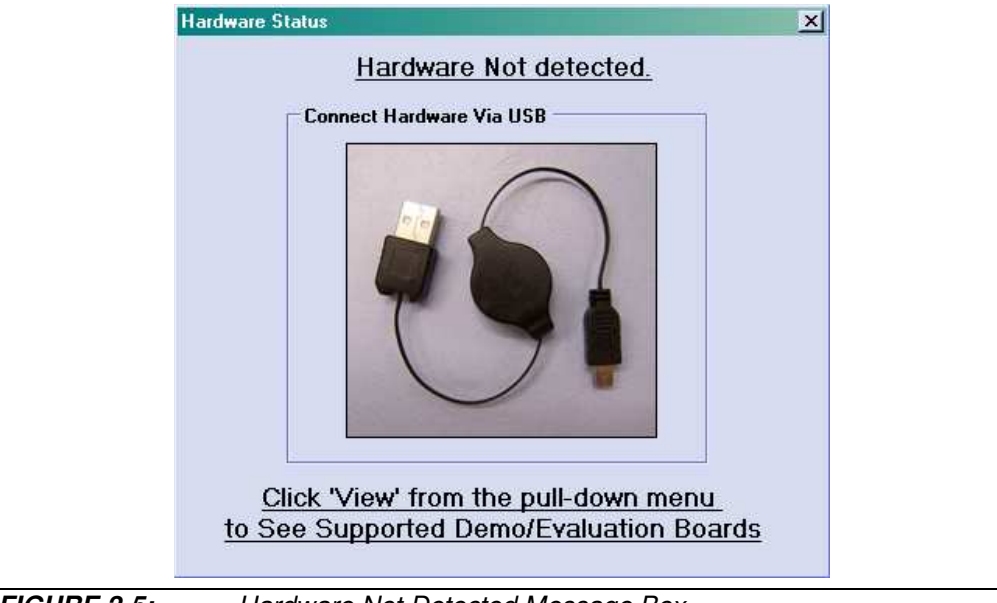

FIGURE 2-5:

Hardware Not Detected Message Box.

### 2.5 CONFIGURING THE MCP9600

Figure 2-6 shows the user interface for various sensor options. Once these options are selected, the software programs the device and refreshes the GUI from the device. Therefore the GUI displays the updated device settings.

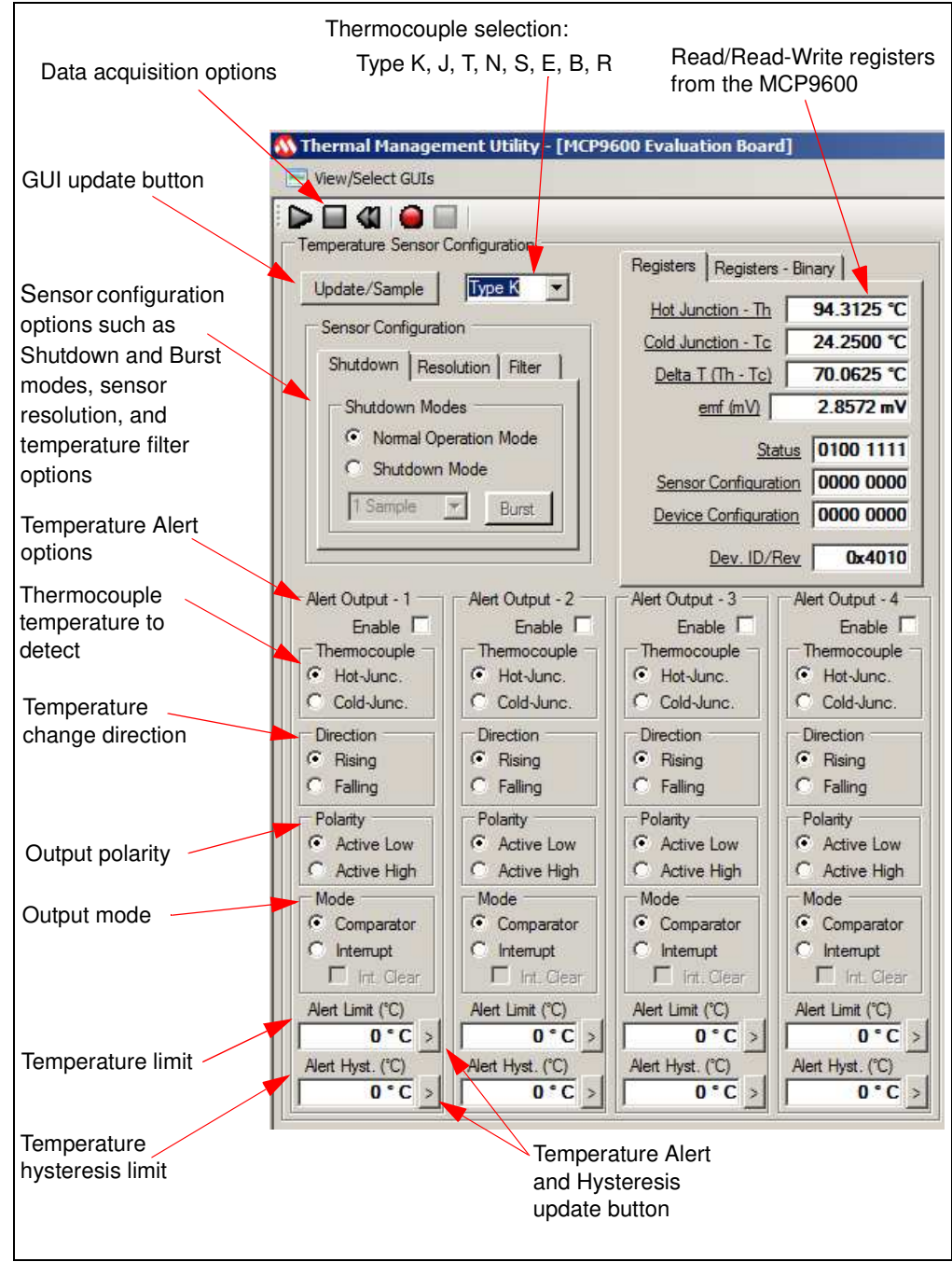

FIGURE 2-6:

Sensor Configuration Options.

### 2.6 DATA ACQUISITION

The black "Play", "Stop", and "Reset" icons (Figure 2-7) can be used to perform continuous data acquisitions. The red "Record" icon enables the user to data log to an external file. The logging interval can be adjusted using the Interval scroll bar from 100 ms to 30s, as shown in Figure 2-4.

![](_page_18_Figure_3.jpeg)

FIGURE 2-7: Real-Time Acquisition.

The data acquisition display chart (Figure 2-4) can be customized. The customizing options (Figure 2-8) can be selected by either double-clicking or right-clicking the chart (Figure 2-4). The displayed data can also be exported.

| Data Acquisition Customization                                                                  |                                                                                                    |
|-------------------------------------------------------------------------------------------------|----------------------------------------------------------------------------------------------------|
| General     Plot     Subsets     Points       Main Title:     Data Acquisition       Sub Title: | Axis     Font     Color     Style       Show Annotations       Numeric Precision       0     1     2     3       Grid Lines       Both     Y     X     None |
| C Monochrome<br>C Monochrome + Symbols<br>Font Size<br>C Large C Medium C Small                 | <ul> <li>Grid in front of data</li> <li>Display</li> <li>O Graph</li> <li>O Table</li> <li>O Both</li> </ul>                                                |
| OK Cancel Apply                                                                                 | Help Export Maximize<br>Export Data                                                                                                    |

FIGURE 2-8: Chart Setup Options.

![](_page_19_Picture_0.jpeg)

## Appendix A. Schematic and Layouts

### A.1 INTRODUCTION

This appendix contains the following schematics and layouts for the MCP9600 Thermocouple IC Evaluation Board:

- Board Schematic
- Board Top Silk
- Board Top Copper and Silk
- Board Top Copper
- Board Bottom Copper
- Board Bottom Copper and Silk
- Board Bottom Silk

### A.2 BOARD SCHEMATIC

![](_page_20_Figure_1.jpeg)

### A.3 BOARD – TOP SILK

![](_page_21_Figure_1.jpeg)

### A.4 BOARD – TOP COPPER AND SILK

![](_page_21_Figure_3.jpeg)

### A.5 BOARD – TOP COPPER

![](_page_22_Picture_2.jpeg)

### A.6 BOARD – BOTTOM COPPER

![](_page_22_Figure_4.jpeg)

![](_page_23_Figure_0.jpeg)

![](_page_23_Figure_1.jpeg)

### A.8 BOARD – BOTTOM SILK

![](_page_23_Figure_3.jpeg)

NOTES:

![](_page_25_Picture_0.jpeg)

## **Appendix B. Bill of Materials (BOM)**

| IABLE | ABLE B-1: BILL OF MATERIALS (BOM)                                             |                                                                                                    |                                 |                    |  |  |
|-------|-------------------------------------------------------------------------------|----------------------------------------------------------------------------------------------------|---------------------------------|--------------------|--|--|
| Qty   | Reference                                                                     | Description                                                                                                    | Manufacturer                    | Part Number        |  |  |
| 9     | Alert 1, Alert 2, Alert 3,<br>Alert 4, GND, GND,<br>SCL, SDA, V <sub>DD</sub> | Connector TP tab silver mini<br>3.8x2.03 SMD                                                                   | Keystone Electronics<br>Corp.   | 5019               |  |  |
| 2     | C1, C7                                                                        | Ceramic capacitor,1 μF, 50V,<br>10%, X7R SMD, 0805                                                             | Cal-Chip Electronics<br>Inc.    | GMC21X7R104K50NTLF |  |  |
| 1     | C2                                                                            | Ceramic Capacitor, 0.1 μF,<br>25V, 20%, Y5V SMD, 0603                                                          | Cal-Chip Electronics Inc.       | GMC10Y5V104Z25NTLF |  |  |
| 1     | C3                                                                            | Ceramic capacitor, 0.47 μF,<br>16V, 10%, X7R SMD, 0805                                                         | Panasonic <sup>®</sup> - ECG    | ECJ-2YB1C474K      |  |  |
| 2     | C4, C5                                                                        | Ceramic capacitor, 10 μF, 6.3V,<br>20%, X5R SMD, 0805                                                          | Taiyo Yuden Co., Ltd.           | JMK212BJ106MG-T    |  |  |
| 1     | C6                                                                            | Ceramic capacitor, 1 µF, 16V,<br>20%, Y5V SMD, 0805                                                            | AVX Corporation                 | 0805YG105ZAT2A     |  |  |
| 2     | FB1, FB2                                                                      | Ferrite chip beads, 800 mA,<br>0.15R SMD, 0805                                                                 | Laird Technologies <sup>®</sup> | LI0805H151R-10     |  |  |
| 0     | J1                                                                            | Connector header, 2.54 male<br>1x6, tin, 5.84 mm, Through<br>Hole, vertical – <b>DO NOT</b><br><b>POPULATE</b> | Sullins Connector<br>Solutions  | PEC06SAAN          |  |  |
| 1     | J3                                                                            | Connector, Mini USB, B-Type, female, SMD R/A                                                                   | Hirose Electric Co.,<br>Ltd.    | UX60-MB-5ST        |  |  |
| 1     | L1                                                                            | Inductor, 10 μH, 100 mA, 20%,<br>SMD, 0805                                                                     | Murata Electronics <sup>®</sup> | LQM21FN100M70L     |  |  |
| 4     | PAD1, PAD2, PAD3,<br>PAD4                                                     | Mechanical HW rubber pad,<br>square, L12.1xW12.1xH3.1,<br>black                                                | Hammond<br>Manufacturing Ltd.   | 1421T8BK           |  |  |
| 0     | РСВ                                                                           | MCP9600 Thermocouple IC<br>Evaluation Board – Printed<br>Circuit Board                                         | —                               | 04-10413-R2        |  |  |
| 2     | R1, R2                                                                        | Resistor, TKF 4.99K ohm, 1%, 1/8W,SMD, 0805                                                                    | ROHM<br>Semiconductor           | MCR10EZHF4991      |  |  |
| 2     | R4, R5                                                                        | Resistor, TKF 10R, 1%, 1/8W,<br>SMD 0805                                                                       | ROHM<br>Semiconductor           | MCR10EZHF10R0      |  |  |
| 0     | R6, R7                                                                        | Resistor, TKF 100K, 1%, 1/8W,<br>SMD 0805 – <b>DO NOT</b><br><b>POPULATE</b>                                   | NIC Components<br>Corp.         | NRC10F1003TRF      |  |  |
| 1     | R8                                                                            | Resistor TF, 100K, 0.1%, 1/8W,<br>SMD 0805                                                                     | Panasonic <sup>®</sup> - ECG    | ERA-6AEB104V       |  |  |
| 0     | R9, R10                                                                       | Resistor TKF, 47.5K, 1%,<br>1/8W, SMD 0805 – <b>DO NOT</b><br><b>POPULATE</b>                                  | Panasonic <sup>®</sup> - ECG    | ERJ-6ENF4752V      |  |  |

**D** 4 

The components listed in this Bill of Materials are representative of the PCB assembly. The released BOM Note: used in manufacturing uses all RoHS-compliant components.